## Get Connected via Apple Phone/Computer

Connecting to the wifi network is straightforward on Apple phones and computers, but there are some steps you should take note of.

## iPhone/iPad

- 1. In your device's wifi settings, locate the network you need to connect to. Click on the network name to begin getting connected.
  - a. HC Students for all students
  - b. HC Faculty Staff for all employees
- You should now be prompted to enter a username and password to connect. You will enter you
  Hanover username and password (your username is what is before the @ in your email
  address). Leave "Mode" as the default setting of "Automatic". When you have filled in your
  credentials, click the "Join" button.

| 1:12 PM Wed Aug 3                                           |                                                                                             | 98% 🛃            |
|-------------------------------------------------------------|---------------------------------------------------------------------------------------------|------------------|
|                                                             | Wi-Fi                                                                                       |                  |
| Settinge                                                    |                                                                                             |                  |
| Enter t                                                     |                                                                                             |                  |
| This iPad is supervis<br>by Hanover College.<br>supervision | Enter Password                                                                              |                  |
| Supervision and Survey                                      |                                                                                             | - • @            |
| Sigr                                                        |                                                                                             |                  |
| Stor Username                                               |                                                                                             | ≂ (j)            |
| Password                                                    |                                                                                             | 0 0 0            |
| Explane Airplane                                            |                                                                                             |                  |
| Wi-Fi Mode                                                  | Automatic >                                                                                 | 🔒 🧟 📋            |
| Bluetoo                                                     |                                                                                             | <del>?</del> (j) |
|                                                             |                                                                                             |                  |
| C Notifica                                                  |                                                                                             | - • •            |
|                                                             |                                                                                             | ê ╤ (j)          |
| Sounds                                                      |                                                                                             |                  |
| Focus                                                       |                                                                                             |                  |
| Screen                                                      |                                                                                             | Notify >         |
|                                                             |                                                                                             | wn networks are  |
| O General                                                   |                                                                                             |                  |
| Control Center                                              | Auto-Join Hotspot                                                                           | Ask to Join >    |
| AA Display & Brightness                                     | Allow this device to automatically discover nearby p<br>when no Wi-Fi network is available. | ersonal hotspots |
| _                                                           |                                                                                             |                  |
| 5 7 🖪                                                       |                                                                                             |                  |
| 1 2 3 4                                                     | 5 6 7 8 9                                                                                   | 0                |
| tab q w e r                                                 | t y u i o                                                                                   | p delete         |
| @ # \$                                                      | & * ( ) / *                                                                                 |                  |
| caps lock d S d                                             |                                                                                             | next             |
| shift Z X C                                                 | v b n m ,                                                                                   | ? shift          |
| .2123                                                       |                                                                                             | 2123             |
|                                                             |                                                                                             |                  |

3. Now you will see a pop up regarding the certificate. You will notice the "Not Trusted" warning marked in red, however you can see that the certificate is labeled "Idap.hanover.edu" and does not expire until July of 2023. This is our certificate; you may click the "Trust" button in the upper right corner.

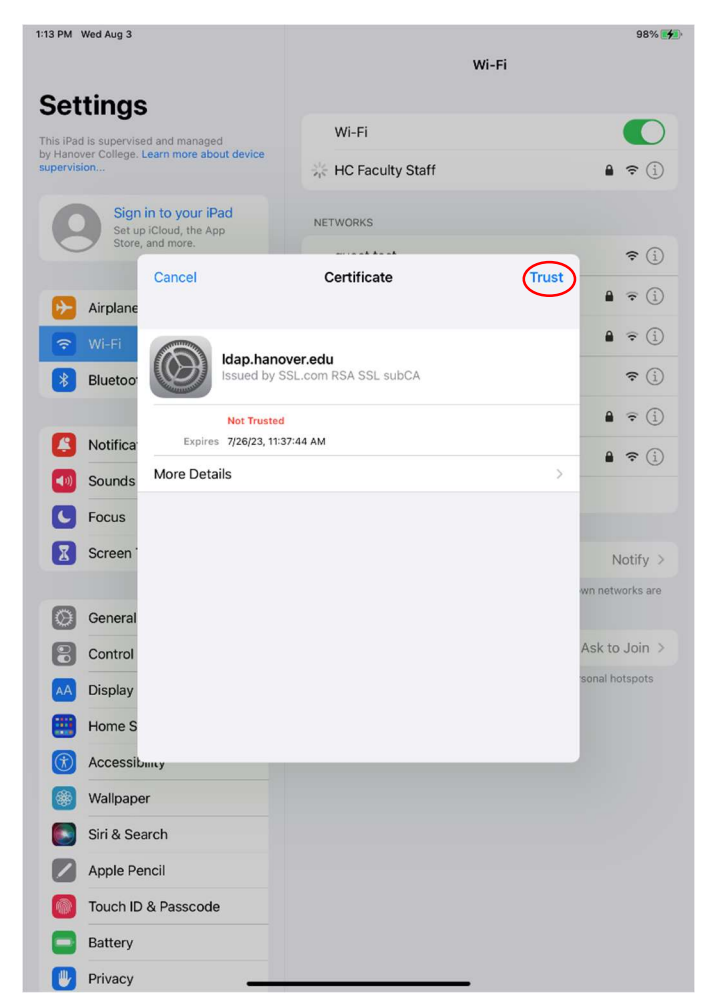

If the certificate is labeled anything other than ldap.hanover.edu DO NOT click the "Trust" button. Please contact IT for help setting up your connection at (812)866-6899.

## Macbook/iMac

- 1. Open the wifi menu and select the network you need to connect to.
- 2. You will be prompted to enter a username and password. Use your Hanover username and password at that time (your username is what is before the @ in your email address). Do not change the "No certificate selected" dropdown. Click the "OK" button to proceed. If you check the "Remember this information" box, you will not be prompted to sign in every time you connect to the network.

| 🔹 Finder File Edit View Go Window Help                                                     | 🖤 🗟 Q 🛢 | Wed Aug 3 1:14 PM |
|--------------------------------------------------------------------------------------------|---------|-------------------|
|                                                                                            |         |                   |
| Select a certificate or enter a name and password<br>top-metwork "HC Faculty Statif" wore. |         |                   |
| Account Name:<br>Password:<br>Remember this information<br>Cancel                          |         |                   |
|                                                                                            |         |                   |
|                                                                                            |         |                   |
|                                                                                            |         |                   |
|                                                                                            |         |                   |

3. Now a pop up will launch asking you to verify the certificate. You can see in the details that this certificate is initiated from "Idap.hanover.edu". Click the "Show Certificate" button.

| Finder File Edit View Go Window He | p                                                                                                    | 🙀 🗟 Q 💭 Wed Aug 3 1:14 PM     |
|------------------------------------|----------------------------------------------------------------------------------------------------|-------------------------------|
|                                    |                                                                                                    | Screen Shot<br>2022-014 35 PM |
|                                    | Verify Certificate                                                                                                    |                               |
|                                    | Authenticating to network "HC Faculty Staff"<br>Before authenticating to server "disp.hanover.edu", you should examine the server's<br>contribute to ensure that it is appropriate for this network.<br>To view the certificate, click: "Show Certificate: |                               |
|                                    | ? Show Certificate Cancel Continue                                                                                                    |                               |
|                                    |                                                                                                    |                               |
|                                    |                                                                                                    |                               |
|                                    |                                                                                                    |                               |
|                                    |                                                                                                    |                               |
|                                    |                                                                                                    |                               |
|                                    |                                                                                                    |                               |
|                                    |                                                                                                    |                               |
|                                    |                                                                                                    |                               |
|                                    |                                                                                                    |                               |
|                                    |                                                                                                    |                               |
|                                    |                                                                                                    |                               |
|                                    |                                                                                                    |                               |
|                                    |                                                                                                    |                               |
|                                    | 😻 🔜 🕄 📟 📒 🧮 🏧 😰 😰 🖉                                                                                                    |                               |

4. You should see all the details regarding the certificate. You can see it expires in July of 2023. Click the "Continue" button.

| <b>É Finder</b> File Edit View Go Window Help |                                                                                                    | 🗰 😌 Q 🛜 Wed Aug 3 1:15 PM     |
|-----------------------------------------------|----------------------------------------------------------------------------------------------------|-------------------------------|
|                                               |                                                                                                    | Screen Shot<br>2022-014.35 FM |
|                                               | S S S Verify Certificate                                                                                                    |                               |
|                                               | Authenticating to network "HC Faculty Staff"<br>Before authenticating to server "stap hanown ratur", you should examine the server's<br>certificate te autuent hat it is appropriate for this network.<br>To view the certificate, cilck "show Certificate:                                                                                                    | Screen Shot<br>2022-014.58 PM |
|                                               | Always trust *ldap.hanover.edu*                                                                                                    |                               |
|                                               | St.com Root Certification Authority RSA  St.com RAS SSLs ubCA  St.com RAS SSLs ubCA  St.com RAS SSLs ubCA  St.com RAS SSLs ubCA  St.com RAS SSLs ubCA  St.com RAS SSLs ubCA  Trise days SSLs ubCA  St.com RAS SSL ubCA  St.com RAS SSL ubCA  St |                               |
|                                               | ? Hide Certrificate Cance Continue                                                                                                    |                               |
|                                               |                                                                                                    |                               |
| 🔛 🌐 🕗 🚍 🖏 (                                   | 😸 🔤 😇 🛑 💷 💶 🔍 🔼 🥵 🚺                                                                                                    | o 🔜 🖊 🔽 🔝 🧊 .                 |

If the certificate is labeled anything other than Idap.hanover.edu DO NOT click the "Continue" button. Please contact IT for help setting up your connection at (812)866-6899.

5. You will be prompted to enter the password to your Mac to certify this action. Click the "Update Settings" button.

| É | Finder | File | Edit | View | Go | Window   | Help |   |                  |                                                              |                                                                       |               |                         |       | EÿJ) | (; | Q 🖀 | Wed Aug 3 1:15 PM             |
|---|--------|------|------|------|----|----------|------|---|------------------|--------------------------------------------------------------|-----------------------------------------------------------------------|---------------|-------------------------|-------|------|----|-----|-------------------------------|
|   |        |      |      |      |    |          |      |   |                  |                                                              |                                                                       |               |                         |       |      |    |     | Screen Shot                   |
|   |        |      |      |      |    |          |      |   |                  |                                                              | <u>_</u>                                                              |               | -                       |       |      |    |     | 2022-014.35 PM                |
|   |        |      |      |      |    |          |      |   | A<br>B<br>C<br>T | <b>authentic</b><br>efore auth<br>ertificate t<br>o view the | eaptIstrust<br>You are making changes to<br>Certificate Trust Setting | o your<br>gs. | Id examine the server's |       |      |    |     | Screen Shot<br>2022-014.58 PM |
|   |        |      |      |      |    |          |      | ? | C                | Show Ce                                                      | Enter your password to allow<br>Apple Admin<br>Password               | ow this.      | Cancel Continue         |       |      |    |     | Screen Shot<br>2022-015.09 PM |
|   |        |      |      |      |    |          |      |   |                  |                                                              | Update Settings<br>Cancel                                             |               |                         |       |      |    |     |                               |
|   |        |      |      |      |    |          |      |   |                  |                                                              |                                                                       |               |                         |       |      |    |     |                               |
|   |        |      |      |      |    |          |      |   |                  |                                                              |                                                                       |               |                         |       |      |    |     |                               |
|   |        |      |      |      |    |          |      |   |                  |                                                              |                                                                       |               |                         |       |      |    |     |                               |
|   |        |      |      |      |    | <u> </u> | 8    |   | Aug<br>3         |                                                              | :                                                                     | 1             |                         | f 📀 🔙 |      |    |     |                               |